## **DAFTAR GAMBAR**

| Gambar 2-1 Contoh wireless                          | 4  |
|-----------------------------------------------------|----|
| Gambar 2-2 Jenis – Jenis wireless                   | 5  |
| Gambar 2-3 Contoh wireless mesh [1]                 | 6  |
| Gambar 3-1 Topologi yang akan digunakan             | 8  |
| Gambar 4-1 Web page DD-WRT firmware                 | 9  |
| Gambar 4-2 Konfigurasi upgrade firmware             | 10 |
| Gambar 4-3 upgrade firmware sukses                  | 11 |
| Gambar 4-4 Konfigurasi username dan password DD-WRT | 11 |
| Gambar 4-5 Konfigurasi Tx- <i>power</i>             | 12 |
| Gambar 4-6 Channel yang terdapat pada Lab Jarkom    | 13 |
| Gambar 4-7 IP access point 1                        | 13 |
| Gambar 4-8 IP access point 2                        | 14 |
| Gambar 4-9 Konfigurasi AP dan <i>channel</i>        | 14 |
| Gambar 4-10 Disable security                        | 15 |
| Gambar 4-11 Konfigurasi WDS access point 1          | 16 |
| Gambar 4-12 Konfigurasi WDS access point 2          | 16 |
| Gambar 4-13 Konektifitas access point 1             | 17 |
| Gambar 4-14 Konektifitas access point 2             | 17 |
| Gambar 4-15 Uji reabilitas access point             |    |
| Gambar 4-16 Akses ke access point 1                 |    |
| Gambar 4-17 Akses ke access point 2                 | 19 |
| Gambar 4-18 Pembuatan <i>multi</i> SSID             | 20 |
| Gambar 4-19 koneksi ke SSID baru                    | 21 |
| Gambar 4-20 access point 1 bisa di akses            | 21 |
| Gambar 4-21 access point 2 bisa di akses            | 22 |
| Gambar 4-22 Memilih channel 1 pada access point 1   | 22 |
| Gambar 4-23 Membuat channel 6 pada access point 2   | 23 |
| Gambar 4-24 Hasil koneksi <i>multi channel</i>      | 23 |
| Gambar 4-25 Jangkauan wireless mesh                 | 24 |